# Dell™ デュアルビデオ USB 3.0 ドッキングステーション

ユーザーガイド

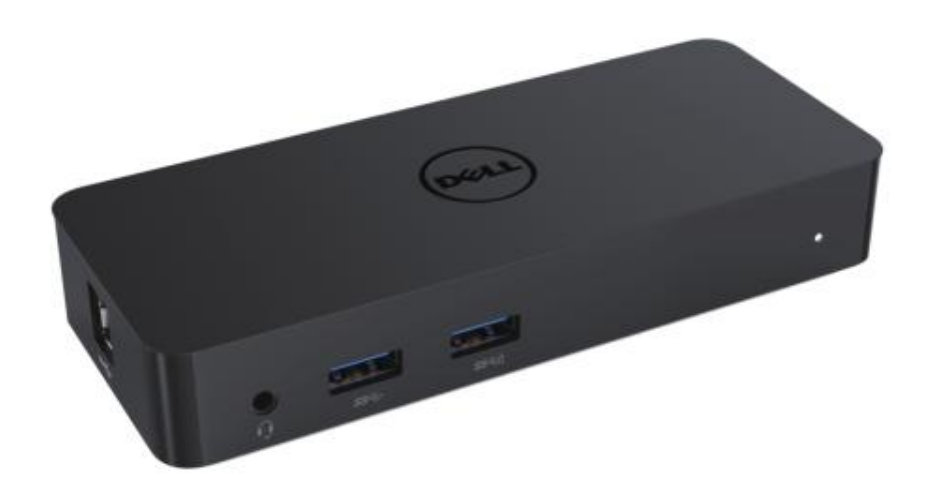

モデル:D1000

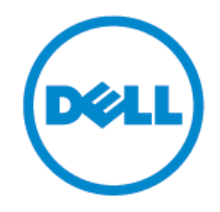

- 備考:「備考」は、コンピューターをうまく使用できるようになる重要な情報を示しています。
- △ 注意:「注意」は、指示に従わない場合、ハードウェアの損傷やデータの喪失につながる可能性があることを示しています。
- ▲ 警告:「警告」は、財産の損傷、人的な負傷や死亡につながる可能性があることを示しています。

#### © 2017 Dell Inc. 著作権所有

本書の情報は通知なく変更される可能性があります。いずれの方法であれ、これらの資料を Dell Inc.の書面による許可なく複製することは、固く禁じられています。

本書で使用される商標: DellおよびDellのロゴは、Dell Inc.の商標です。Intel®、Centrino®、 Core®、Atom® は、米国あるいは他の国におけるIntel Corporationの商標あるいは登録商標 です。Microsoft®、Windows®、Windowsスタートボタンのロゴは、米国や他の国における Microsoft Corporationの商標あるいは登録商標です。Bluetooth® は、Bluetooth SIG, Inc.によ り所有される登録商標であり、許可を受けてDellにより使用されています。Blu-ray Disc<sup>™</sup> は 、Blu-ray Disc Association (BDA) により所有される<sup>™</sup>であり、ディスクおよびプレイヤーで の使用のために許可を受けています。他の商標および商号は、そのマークや名称を主張する 団体や、その製品のいずれかを指すために本書で使用されている可能性があります。Dell Inc. は自身が所有するものを除いて、商標および商号におけるいずれの独占的所有権も放棄しま す。

2017年06月 Rev.A02

## 内容物

- a. Dellドッキングステーション USB 3.0 (D1000)
- b. USB 3.0 I/O ケーブル
- c. 電源アダプタおよび電源コード

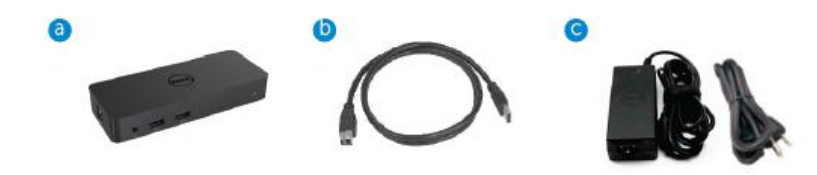

# 仕様

# 入力

- 1 x USB 3 .0 (標準 B Type)
- 1 x DC 電源

# 出力

- 2 x USB 3 .0
- •1 x USB 3.0 電源共有 (<sup>0</sup>) BC 1.2および2.1Aバッテリー充電サポート
- 1 x VGA
- 1 x HDMI
- 1 x DisplayPort
- ギガビットイーサネット
- オーディオコンボ (ヘッドフォン/マイク)

## ディスプレイでサポートされる最大解像度およびリフレッシュレート

| デュアルデイスプレイ出力サ<br>ポート |                     |                     |                     |
|----------------------|---------------------|---------------------|---------------------|
|                      | 2048 x 1152<br>60Hz | 2048 x 1152<br>60Hz |                     |
|                      | 2048 x 1152<br>60Hz | 2048 x 1152<br>60Hz |                     |
|                      | 2048 x 1152<br>60Hz |                     | 2048 x 1152<br>60Hz |
|                      |                     | 2048 x 1152<br>60Hz | 2048 x 1152<br>60Hz |
|                      | 2560 x 1600<br>60Hz |                     |                     |
| Homi -               |                     | 2560X1440<br>50Hz   |                     |
|                      |                     |                     | 2048 x 1152<br>60Hz |

# 製品概要

前面

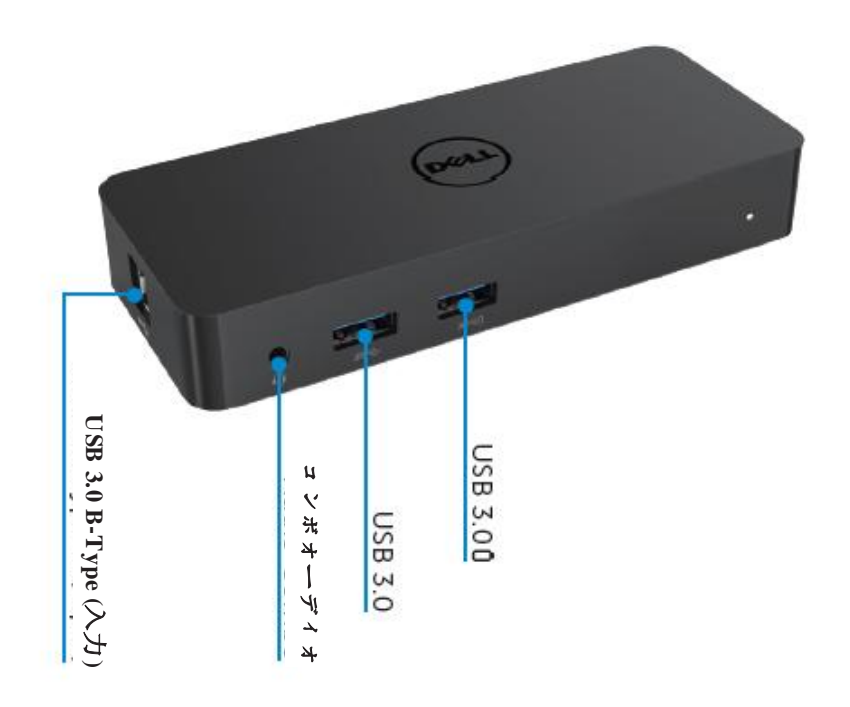

背面

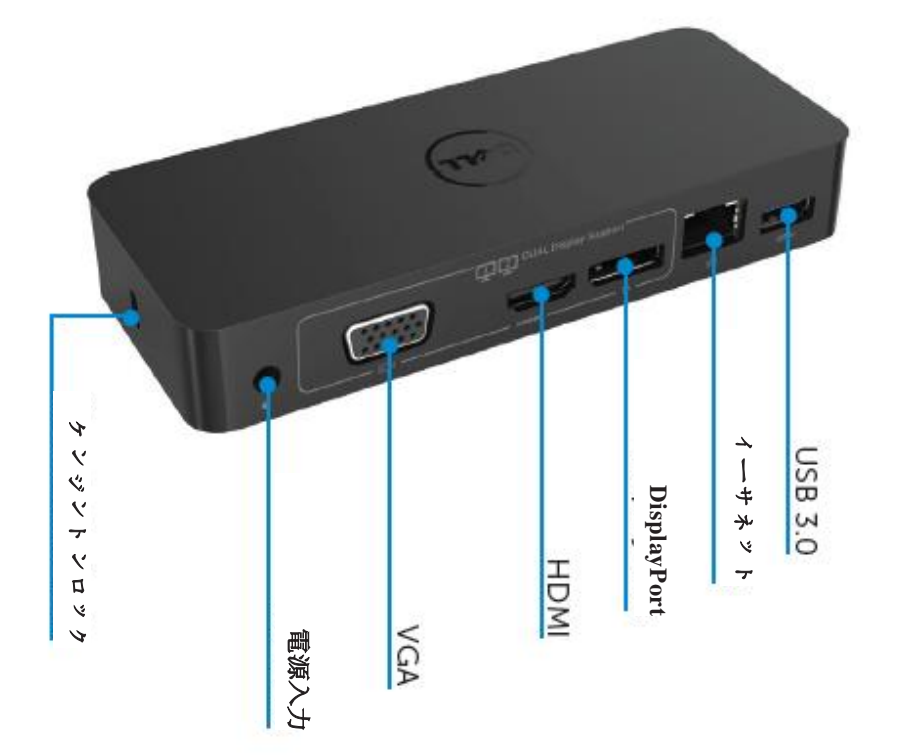

# 推奨システム要件

ハードウェア

プロセッサ: Intel Core i5 または i7 2+GHz / AMD Llano以降 メモリ: 4 GB ビデオカード: Intel HD 4000、ATI Radeon HD5/6xxx、NVidia GeForce 4xxM 以降\* \*いずれかのIntel Core 2 Quad、i3、i5、i7 あるいはAMD Phenom、Jaguarも、プロセ ッサ仕様を満たします。 USB: USB 3.0ポート x1 以上

オペレーティングシステム

Windows 7/8/8.1/10 (32/64ビット) Chrome OS R51 オンワード

# 推奨電源アダプタ

|       | 入力電圧/ | 1.Chicony (DPN: 0285K) アダプタHA45NM140:           |
|-------|-------|-------------------------------------------------|
|       | 周波数/  | 100 VAC - 240 VAC/50 Hz - 60 Hz ± 3Hz/1.3A (最大) |
| AC/DC | 電流    | 2.Lite-On (DPN: KXTTW) アダプタ LA45NM140:          |
| アダプタ  |       | 100 VAC - 240 VAC/50 Hz - 60 Hz ± 3Hz/1.3A (最大) |
|       | 出力電圧/ | 出力: 19.5VDC/2.31A                               |
|       | 電流    |                                                 |

# 動作温度

最大動作温度は 40℃ です。

#### Windows 7/8/8.1/10 でのセットアップ

備考: バンドルされているUSBフラッシュドライブを使わずにセットアップします。

1. ドックをお使いのノートPCに接続します。

DisplayLinkのサポートウェブサイト (www.displaylink.com/support) から最新の ドライバをダウンロードすることが推奨されます。

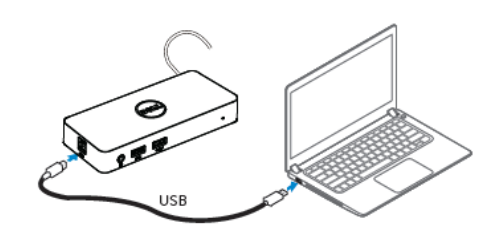

ネットワーク/IT管理者の方は、企業インストールソ フトゥエアパッケージをこのリンクでご確認くだ さい (ユーザー登録が必要です) http://www.displaylink.com/corporateinstall/

- 2. Windowsが自動的にDisplayLinkのドライバのインストールを開始します。
- 3. インストールが完了するまで、画面上の指示に従います。

| Dell USB Graphic Software |                                                                                                    | <b>a</b> 0 | eli USB Giaphic Software | DisplayLink                                              |
|---------------------------|----------------------------------------------------------------------------------------------------|------------|--------------------------|----------------------------------------------------------|
| Licence Agreement         |                                                                                                    | •          | Liconco Agroament        | Part device connection                                   |
| Sistem Creck              | IMPORTANT - READ BEFORE COPYING, INSTALLING OR                                                                                           |            | SystemCheck              | Connect your DisplayLink device to configure the DeI/US8 |
| Installation              | Do not install or use this software and any associated materials<br>(collectively, the "Software") until you (individual or entity) have |            | Installation             | Gradine Somware for miss cae.                            |
| First Connect             | carefully read the following terms and conditions. By installing<br>or using the Software, you agree to the terms of this Agreement.     | 0          | FirstConnect             |                                                          |
| Final Setup               | If you do not wish to so agree, do not install or use the<br>Software.                                                                   | 0          | Final Setup              |                                                          |
| O Prish                   | 1. LICENSES:                                                                                                    | 0          | Fish                     |                                                          |
|                           | <ul> <li>If you are an end user, the "SINGLE USER LICENSE"<br/>below shall apply to your</li> </ul>                                      |            |                          |                                                          |
|                           | Accept Decline                                                                                                    |            |                          | Skip                                                     |

4. ドッキングステーションと周辺機器をPCに接続します。

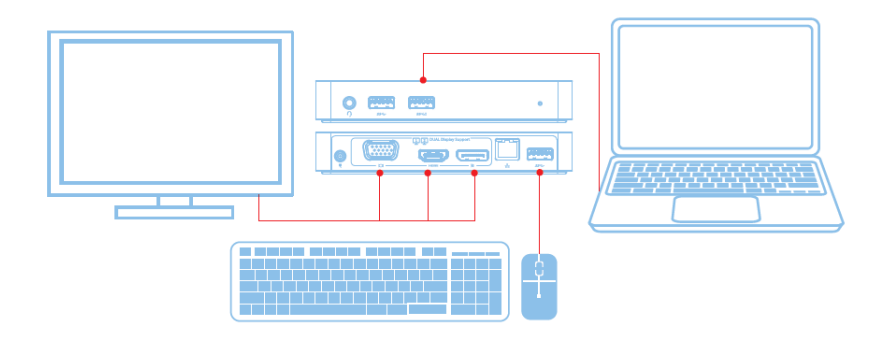

機能

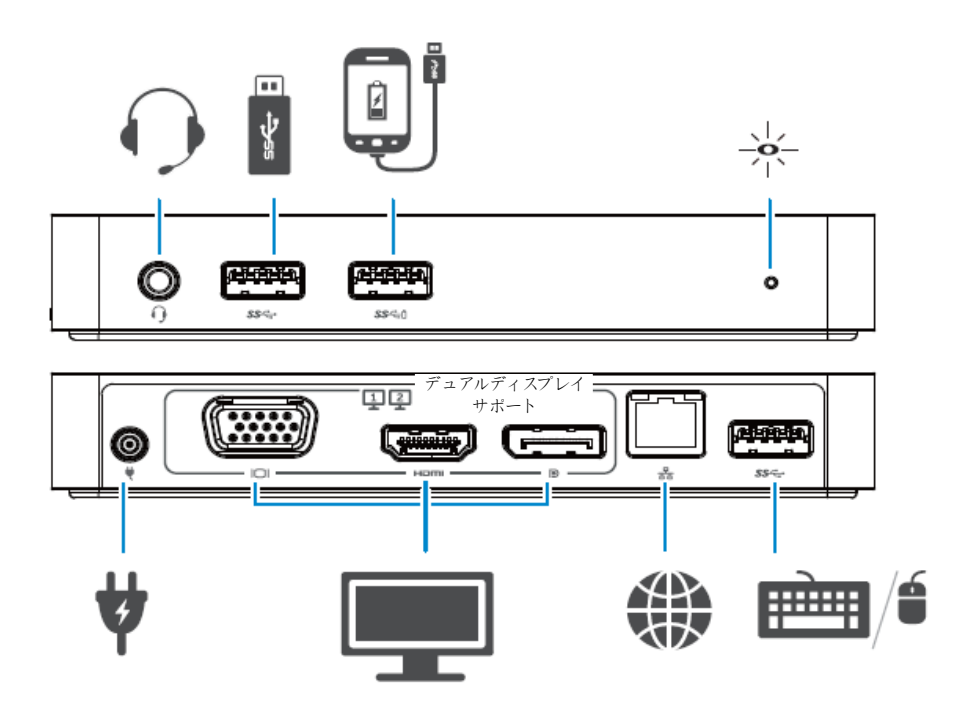

# DisplayLinkマネージャーメニュー

| メニューオプション         | 内容                               |
|-------------------|----------------------------------|
| DisplayLinkマネージャー | この項目をクリックすると、インストールされている         |
|                   | DisplayLinkソフトウェアのバージョンが表示されます。  |
| アップデートを確認         | Windowsアップデートを確認します。             |
| DisplayLinkデバイス   | 接続されているDisplayLinkデバイスを確認します。    |
| オーディオセットアップ       | Windowsオーディオ設定ウィンドウが開きます。        |
| ビデオセットアップ         | Windows画面解像度ウィンドウが開きます。          |
| 画面解像度             | 使用できる解像度のリストが表示されます。             |
| 画面の回転             | 画面を時計回りあるいは反時計回りに回転させます。         |
| 拡張先               | ディスプレイをメインディスプレイの右あるいは左に拡        |
|                   | 張します。                            |
| 拡張                | Windowsデスクトップをディスプレイに拡張します。      |
| メインモニターとして設定      | 画面をメインディスプレイとして設定します。            |
| ノートブックモニターオフ      | ノートブックのディスプレイをオフにし、DisplayLinkディ |
|                   | スプレイをメインディスプレイにします。              |
| 複製                | メインディスプレイの内容をコピーし、このディスプレイ       |
|                   | 上に複製します。                         |
| オフ                | ディスプレイをオフにします。                   |
| TVに合わせる           | この機能を使うと、ウィンドウサイズがTV画面に合うよう      |
|                   | に調整されます。                         |

## ディスプレイを拡張モードに設定するには

1. DisplayLinkのアイコンをクリックします。

2. [拡張]を選択します。

デバイスが、ディスプレイが最後にこのモードだった時の方向に拡張されます。 さらにコントロールするには、[拡張先]サブメニューを使って、オプションを一 つ選択します。これによりデバイスは拡張モードになり、メイン (プライマリ) モ ニターの左/右/上/下に配置されます。

# ディスプレイを複製モードに設定するには

1. DisplayLinkのアイコンをクリックします。

2. [複製]を選択します。

メインディスプレイの解像度、色深度、リフレッシュレートがDisplayLink USB グラフィックデバイスに接続されたモニターに複製されます

## TVに合わせる

1. [TVに合わせる]設定にするには、DisplayLink GUIからオプションを選択します。

次のインターフェースが表示されます。

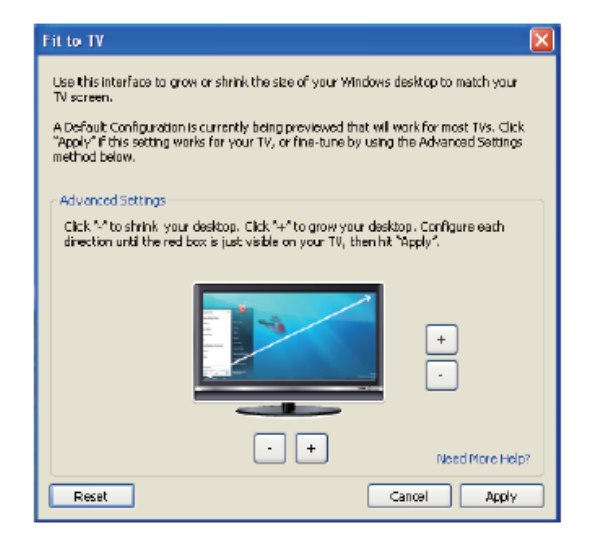

2. DisplayLink 画面に赤い枠が表示されます。

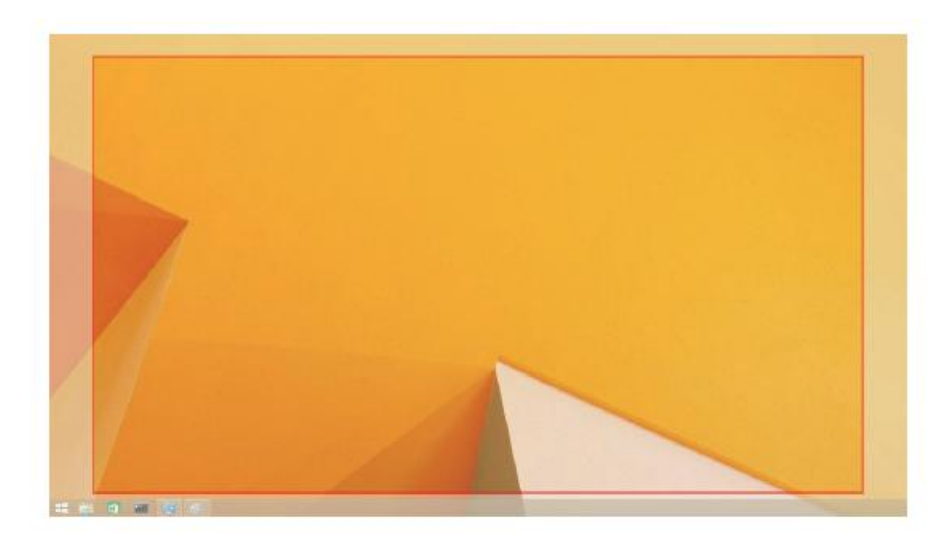

赤い枠は新しいWindowsデスクトップのサイズを示します。[TVに合わせる] GUIの「+」と「-」コントロールを使って、TV画面に合うまで赤い枠のサイズを 変更します。

- 備考: 枠サイズを微妙な調整は、Ctrlキーを押しながら「+」と「-」をクリックして行ってください。
- 3. 赤枠がTV画面の端に合ったら、[適用]をクリックレてWindowsデスクトップを リサイズします。

# FAQ - Dell デュアルビデオ USB 3.0 ドッキングステーション-D1000

| トラブルシューティング          | 解決方法                               |
|----------------------|------------------------------------|
| ドックに接続されるモニター        | ビデオ接続を確認してください。                    |
| に映像が表示されない           | 電源から外して10秒待ち、改めて接続してください。          |
| 接続されるモニターの映像が        | ビデオ接続ケーブルを確認してください。                |
| ゆがんだり壊れたりする          | コントロールパネルの下の [ディスプレイ]>[ディスプレイ表     |
|                      | 示の変更] で、ビデオ解像度を確認してください。           |
| 接続されるモニターの映像が        | 以下のいずれかに従って、設定を変更してください。           |
| 拡張モードで表示されない         | ・コントロールパネルの下の [デイスプレイ]>[デイスプレイ     |
|                      | 表示の変更] で設定する。                      |
|                      | •Windowsボタン + P で切り替える。            |
| オーディオジャックが機能し        | コントロールパネルの下のサウンド設定をチェックしてUSB       |
| ない                   | オーディオデバイスが使用できることを確認し、デフォルトに       |
|                      | 設定してください。使用できる全オプションを表示するには、       |
|                      | 右クリックしてください。                       |
| USBポートがドッキングステ       | 電源から外して10秒待ち、改めて接続してください。最新の       |
| ーションで機能しない           | USB 3.0ホストコントローラードライバに更新してください。    |
| HDCPのコンテンツが接続さ       | HDCPコンテンツは現在サポートされていません。           |
| れたモニターで表示できない        |                                    |
| DisplayLink ドライバをインス | 次のいずれかによってドライバを取得してください。           |
| トールできない              | ・DisplayLinkのウェブサイトから最新のドライバをダウンロー |
|                      | ドする                                |
|                      | ・ドッキングステーションでWindowsアップデートに接続する    |
|                      | (ノートPCのWi-Fiあるいはイーサネットポートを使用)      |
| ドックを接続してノートPC        | ドックに接続されているUSBデバイスをすべて外してくださ       |
| を起動できない              | い。非認証の起動デバイスの中には、起動画面でのロックの原       |
|                      | 因となるものがあります                        |

| トラブルシューティング   | 解決方法                             |
|---------------|----------------------------------|
| 初めてインターネットにア  | インターネット接続されたコンピューターからドライバをダ      |
| クセスするとエラーメッセ  | ウンロードし、USBフラッシュドライブにドライバをコピー     |
| ージが表示される      | してセットアップを実行します。                  |
| リクエストされるサービス  | システムリソースが少ない状態で拡張モードに入ると、これ      |
| を完了する十分なシステム  | が発生する可能性があります。PCに拡張ディスプレイを開始     |
| リソースが存在しない    | する十分なメモリがありません。                  |
|               | 使っていないアプリケーションを閉じてください。PCを再起     |
|               | 動すると状況が改善する場合があります。              |
| デイスプレイドライバに互  | インストールされているプライマリグラフィックカードドラ      |
| 換性がない         | イバがWDDM互換でない場合、このメッセージが表示されま     |
|               | す。Windows 7以降は、WDDMドライバない状態で動作する |
|               | ように設計されていません。                    |
|               | お使いのプライマリグラフィックカードに対応する最新のグ      |
|               | ラフィックドライバをダウンロードしてインストールしてく      |
|               | ださい。                             |
| ノートPCがイーサネットポ | BIOS項目で設定をチェックして、ノートPCがイーサネット経   |
| ートからウエイクアップに  | 由のウェイクアップ機能をサポートしていることを確認して      |
| 失敗する          | ください。                            |

# 電源LED表示

通常の作業モード:明るいホワイトライト プラットフォームスタンバイ:ホワイトライト 電源オフ:消灯

## 規制情報

Dell デュアルビデオ USB 3.0 ドッキングステーション-D1000は、FC C/CEルールに準拠して います。また、世界の規制コンプライアンス、エンジニアリング、環境問題に対応します。

# Dellへのお問い合わせ:

1. www.dell.com/support を開きます。

- 2. 自分のサポートカテゴリを選択します。
- 3. 必要に応じて該当するサービスやサポートのリンクを選択します。

または次のリンクをご確認ください:

http://www.displaylink.com/support/

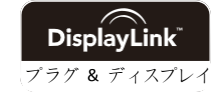